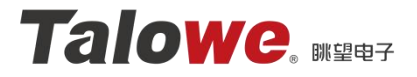

# EVM-RK3562 QT用户手册

## 产品名称: EVM-RK3562 评估板

- 核心板: Core-RK3562 V1.0
- 修订人员: 杨伟锋

修订历史:

| 版本    | 日期         | 原因   | 修订者 |
|-------|------------|------|-----|
| V1.00 | 2024/08/13 | 初始版本 | 杨伟锋 |
|       |            |      |     |
|       |            |      |     |
|       |            |      |     |
|       |            |      |     |

Guangzhou TaloWe Electronics Technology Co., Ltd http://www.talowe.com/

## 目录

| 1. QT 编译环境的搭建        | 3  |
|----------------------|----|
| 1.1. 安装 QT Creator   | 3  |
| 1.2. Qt creator 环境搭建 | 3  |
| 1.3. QT 工程创建         | 6  |
| 2. QT 自启动程序更换        | 10 |
| 3.免责声明               | 11 |

## 1. QT 编译环境的搭建

## 1.1. 安装 QT Creator

如需使用自己开发的 QT 程序,我们需要通过 QT Creator 来进行开发。因此需要在 RK3562 的开发环境下安装 QT Creator,即为在 Ubuntu22.04 中安装 QT Creator。

安装 QT Creator 的方式可以通过 QT 官网进行下载安装,并移到虚拟机开发环境中进行安装,下载地址为: <u>Download Qt OSS: Get Qt Online Installer</u>, 下载版本为 Linux X64 版本的 QT Creator,并在自己的开发环境下进行安装。

### 1.2. Qt creator 环境搭建

安装完成后,启动 QT creator 程序,此处需要进行 QT 编译环境的搭建。 启动 QT creator 程序,点击 Edit->Preferences 选项。

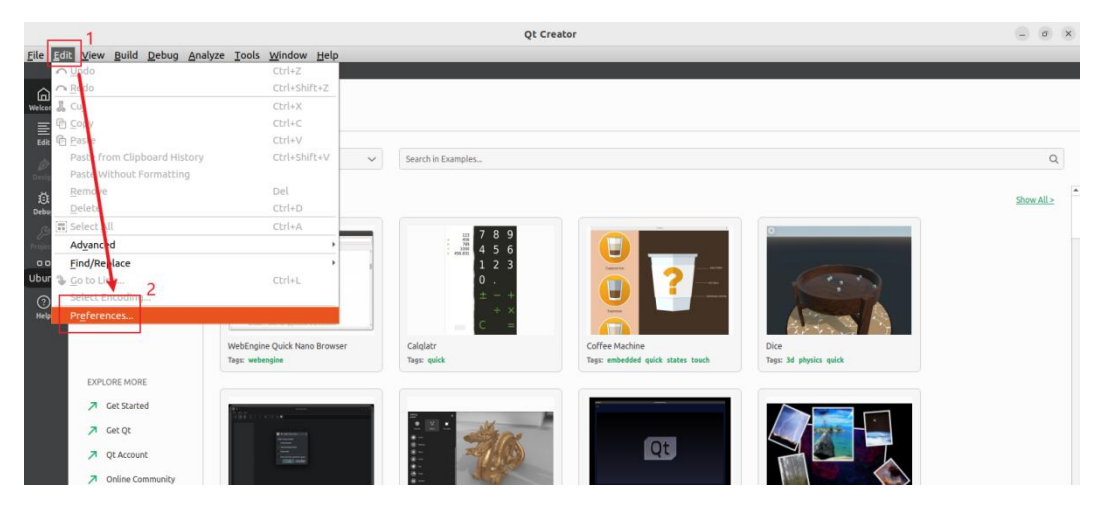

图 15 打开 QT Creator

进入 Perferences 界面,点击左侧 Kits,而后点击中部上方的"compliers"选项,进入到如下界面后,点击右侧的"Add---->GCC---->C",如下图所示。

按照下图所示依次选择添加对应的 GCC 编译器,选择选项7时,在路径: [SDK]/buildroot/output/rockchip\_rk3562/host/bin 中找到 arch64-buildroot-linux-gnu-gcc 并进行添加。

|                                                                          | Preferences — Qt Creator                                                                                                    |                       |                                                                   | ×            |
|--------------------------------------------------------------------------|----------------------------------------------------------------------------------------------------|-----------------------|-------------------------------------------------------------------|--------------|
| ilter 1                                                                  | Kits 2<br>Kits Qt Versions Compilers Debuggers                                                                                                    | 3                     | 3                                                                 |              |
| Devices Environment Text Editor FakeVim Help C++ Qt Qt Quick Build & Run | Name         Type <ul></ul>                                                                                                    | 4                     | Add<br>ICC<br>MinGW<br>CC<br>Clang<br>Custon<br>QCC<br>Emscripten | C C C+++     |
| ▲ CMake                                                                  | 选择5后弹出下列推图<br>7、 Name: CCC(RK3562) ← 6、此名字可进行更改 Compiler path: me/y/linux/buildroot/output/rockchip_rk3562/host/bin/aarch64-buildroot-linux-gnu-gc Platform linker flags: Platform linker flags: ABI: arm-linux-generic-elf * arm * - linux * - generic * - elf * Target triple: Override for code model | 选择编译器路径<br>cc Browse* |                                                                   |              |
|                                                                          |                                                                                                    | Apply                 | Ostancel €                                                        | ⊘ <u>о</u> к |

#### 图 16 GCC 编译器添加

采用同样的方法进行 G++编译器的添加, 在[SDK]/buildroot/output/rockchip\_ rk3562/host/bin 中找到 arch64-buildroot-linux-gnu-g++进行添加。

| Kits 2   Kits Qt Versions   Denvices Name   Text Editor * Auto-detected   Text Editor * CCC (x86 64bit in /usr/bin)   FakeVim CCC (x86 64bit in /usr/bin)   Help CCC (x86 64bit in /usr/bin)   CCC (x86 64bit in /usr/bin)   Canalyzer   Patform Control   Code Pasting   Language Client   Terminal   Terminal   Terminal   Soft catenories                                                                                                    |                                                                                                    | Preferences — Qt Creator                                                                                                    |                                                             | ×                               |
|----------------------------------------------------------------------------------------------------|----------------------------------------------------------------------------------------------------|----------------------------------------------------------------------------------------------------|-------------------------------------------------------------|---------------------------------|
| Devices       Name       * Type       Add         Environment       * Auto-detected       * G       GCC (c, x86 64bit in /usr/bin)       GCC       ICC       MinGW         FakeVim       * Ccc (c, x86 64bit in /usr/bin)       GCC       Ccc (c, x86 64bit in /usr/bin)       GCC       Clang       Ccang       Ccc (c, x86 64bit in /usr/bin)       GCC       Ccang       Ccang       Ccc (c, x86 64bit in /usr/bin)       GCC       Ccang       Ccc (c, x86 64bit in /usr/bin)       GCC       Clang       Ccang       Ccc (c, x86 64bit in /usr/bin)       GCC       Ccang       Ccang       Ccc (c, x86 64bit in /usr/bin)       GCC       Clang       Ccang       Ccc (c, x86 64bit in /usr/bin)       GCC       Clang       Ccc (c + in /usr/bin)       GCC       Clang       Ccc (c + in /usr/bin)       GCC       Clang       Ccc (c + in /usr/bin)       GCC       Clang       Ccc (c + in /usr/bin)       GCC       Clang       Ccc (c + in /usr/bin)       GCC       Clang       Ccc (c + in /usr/bin)       GCC       Clang       Custom       GCC       Clang       Custom       GCC       Custom       GCC       Custom       GCC       Custom       GCC       GCC       GCC       GCC       GCC       GCC       GCC       GCC       GCC       GCC       GCC       GCC       GCC <t< th=""><th>Kits Qt Vers</th><th>2<br/>ions Compilers Debuggers</th><th>3</th><th></th></t<> | Kits Qt Vers                                                                                                    | 2<br>ions Compilers Debuggers                                                                                                    | 3                                                           |                                 |
|                                                                                                    | Devices     Name       Environment     ~ Auto-detect       Text Editor     ~ C (<br>CCC (<br>CCC (<br>CHC (<br>CCC (<br>CCC (<br>ChC (<br>CCC (<br>CCC ( | Type       ted     Type       C, x86 64bit in /usr/bin)     GCC       C++, x86 64bit in /usr/bin)     GCC       (C, x86 64bit in /home/y/Qt5.12.8/Tools/QtCreator/libexec/qtcreator/clang/bin)     Clang       (C, x86 64bit in /home/y/Qt5.12.8/Tools/QtCreator/libexec/qtcreator/clang/bin)     Clang       (C, x86 64bit in /home/y/Qt5.12.8/Tools/QtCreator/libexec/qtcreator/clang/bin)     Clang       (K3562)     GCC       (K3562)     GCC       6     Ferrification       6     Ferrification       7     Ferrification       6     Ferrification       7     Ferrification       6     Ferrification       6     Ferrification       7     Ferrification       7     Ferrification | Add<br>ICC<br>MinGW<br>CCang<br>Custom<br>OCC<br>Emscripten | •<br>•<br>•<br>•<br>•<br>•<br>• |

#### 图 17 G++编译器添加

点击 QT Versions 选项卡,点击 Add,进行 qmake 的添加。

在[SDK]/buildroot/output/rockchip\_rk3562/host/bin 中找到 qmake,并将其重 命名为 RK3562, 然后点击 Apply。

|                                                                                                    |                                                                                | Preferences -                                                                                                    | - Qt Creator               |               | ×                                         |
|----------------------------------------------------------------------------------------------------|--------------------------------------------------------------------------------|----------------------------------------------------------------------------------------------------|----------------------------|---------------|-------------------------------------------|
| Filter                                                                                                    | Kits Qt Versions                                                               | Compilers Debuggers                                                                                                    | 点击后会弹出路                    | 路径选择 选择对应的qma | ake文件<br>3                                |
| <ul> <li>Rts</li> <li>Devices</li> <li>Environment</li> <li>Text Editor</li> <li>FakeVim</li> <li>Help</li> <li>C++</li> <li>Qt Quick</li> <li>Build &amp; Run</li> <li>CMake</li> <li>Qbs</li> </ul>                 | Name<br>Name<br>Auto-detected<br>Manual<br>Qt 5.15.10 (RK                      | <pre>complets Debuggers</pre>                                                                                                    | chip_rk3562/host/bin/qmake |               | Add<br>Remove<br>Link with Qt<br>Clean Up |
| <ul> <li>✤ Debugger</li> <li>✓ Designer</li> <li>◆ Python</li> <li>E Analyzer</li> <li>℮ Version Control</li> <li>ি Code Pasting</li> <li>♂ Language Client</li> <li>▷ Terminal</li> <li>♥ Sort categories</li> </ul> | Name: Qt %{<br>qmake path /home<br>Qt version 5.15.10 f<br>Register documentat | 4 此处可更改为名字<br>Qt:Version)( <u>(RK3562)</u><br>///linux/buildroot/output/rockchip_rk3562/ho<br>or Desktop<br>ion: Highest Version Only * | st/bin/qmake               | talis ₹       |                                           |

图 18 qmake 添加

点击 Kits 选项卡, 点击右侧 Add, 添加一个新的 Kits, 按照下图的内容进行 修改点击 Apply。

|                     |                                                           | Preferences — Qt Creator                                                                                                    |             |              |  |  |
|---------------------|-----------------------------------------------------------|----------------------------------------------------------------------------------------------------|-------------|--------------|--|--|
| Filter 1            | Kits 2<br>Kits Qt Versions C                              | ompilers Debuggers                                                                                                    | 3           | 3            |  |  |
| Lo Devices          | Name                                                      |                                                                                                    | - A         | dd           |  |  |
| Environment         | <ul> <li>Auto-detected</li> <li>Desktop Qt 6.5</li> </ul> | × Auto-detected     □     □     □     □     □     □     □     □     □     □     □     □     □     □     □     □     □     □     □     □     □     □     □     □     □     □     □     □     □     □     □     □     □     □     □     □     □     □     □     □     □     □     □     □     □     □     □     □     □     □     □     □     □      □     □     □     □     □     □     □     □     □     □     □     □     □     □     □     □     □     □     □     □     □     □     □     □     □     □     □     □     □     □     □     □     □     □     □     □     □     □     □     □     □     □     □     □     □     □     □     □     □     □     □     □     □     □     □     □     □     □     □     □     □     □     □     □     □     □     □     □     □     □     □     □     □     □     □     □     □     □     □     □     □     □     □     □     □     □     □     □     □     □     □     □     □     □     □     □     □     □     □     □     □     □     □     □     □     □     □     □     □     □     □     □     □     □     □     □     □     □     □     □     □     □     □     □     □     □     □     □     □     □     □     □     □     □     □     □     □     □     □     □     □     □     □     □     □     □     □     □     □     □     □     □     □     □     □     □     □     □     □     □     □     □     □     □     □     □     □     □     □     □     □     □     □     □     □     □     □     □     □     □     □     □     □     □     □     □     □     □     □     □     □     □     □     □     □     □     □     □     □     □     □     □     □     □     □     □     □     □     □     □     □     □     □     □     □     □     □     □     □     □     □     □     □     □     □     □     □     □     □     □     □     □     □     □     □     □     □     □     □     □     □     □     □     □     □     □     □     □     □     □     □     □     □     □     □     □     □     □     □     □     □     □     □     □     □     □     □     □     □     □     □     □     □     □     □     □     □     □     □     □     □     □     □     □ |             |              |  |  |
| Text Editor         | A WebAssembly                                             | Qt 6.5.3 (multi-threaded)<br>Ot 6.5.3 (single-threaded)                                                                                                    | Ren         | nove         |  |  |
| K FakeVim           | <ul> <li>Manual</li> <li>PK3562</li> </ul>                |                                                                                                    | Make I      | Default      |  |  |
| 🕑 Help              | I INSSE                                                   |                                                                                                    | Setting     | s Filter     |  |  |
| {} C++              |                                                           | 4                                                                                                    | Default Set | tings Filter |  |  |
| A Qt Quick          | Name:                                                     | RK3562                                                                                                    |             | Ψ.           |  |  |
| Build & Run         | File system name:                                         |                                                                                                    |             |              |  |  |
| CMake               | Run device type:                                          | Remote Linux Device 5                                                                                                    |             |              |  |  |
| 🖽 Qbs               | Run device:                                               |                                                                                                    |             | Manage       |  |  |
| Debugger            | Build device:                                             | Desktop (default for Desktop)                                                                                                    |             | Manage       |  |  |
| Designer     Python | Compiler:                                                 | C: GCC(RK3562) 6<br>C++: G++(RK3562)                                                                                                    | •           | Manage       |  |  |
| Analyzer            | Environment:                                              | No changes to apply.                                                                                                    |             | Change       |  |  |
|                     | Debugger:                                                 | System GDB at /usr/bin/gdb                                                                                                    |             | Manage       |  |  |
| Code Pasting        | Sysroot:                                                  | /                                                                                                    |             | Browse       |  |  |
|                     | Qt version:                                               | Qt 5.15.10 (RK3562)                                                                                                    |             | Manage       |  |  |
| - Terminal          | Qt mkspec:                                                |                                                                                                    |             |              |  |  |
|                     | - Additional Qbs Profile Se                               | ettings:                                                                                                    |             | Change       |  |  |
| Sort categories     | CMake Tool:                                               | System CMake at /usr/bin/cmake                                                                                                    | *           | Manage       |  |  |

图 19 Kits 添加

到此,QT编译环境已配置完成,可以开始愉快的使用QT了。

## 1.3. QT 工程创建

启动 Qt creator 程序,进入到 qtcreator 界面,点击 files-->New Project 创建新的工程。

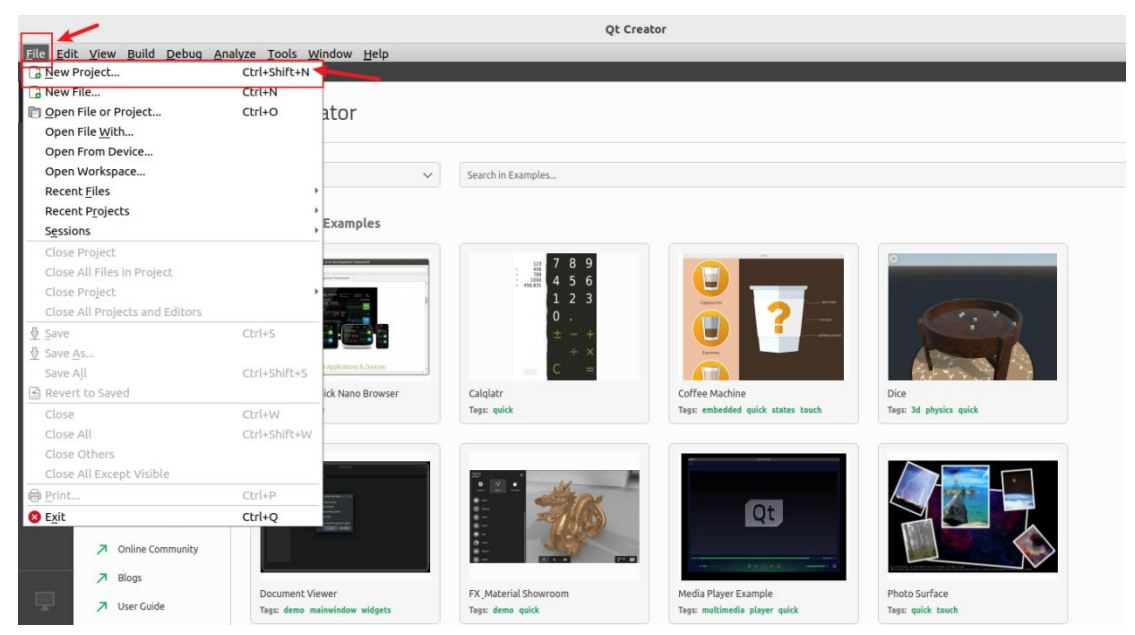

图 20 创建新工程

#### 选择"Application"->"Qt Widgets Application", 然后点击右下角的"Choose":

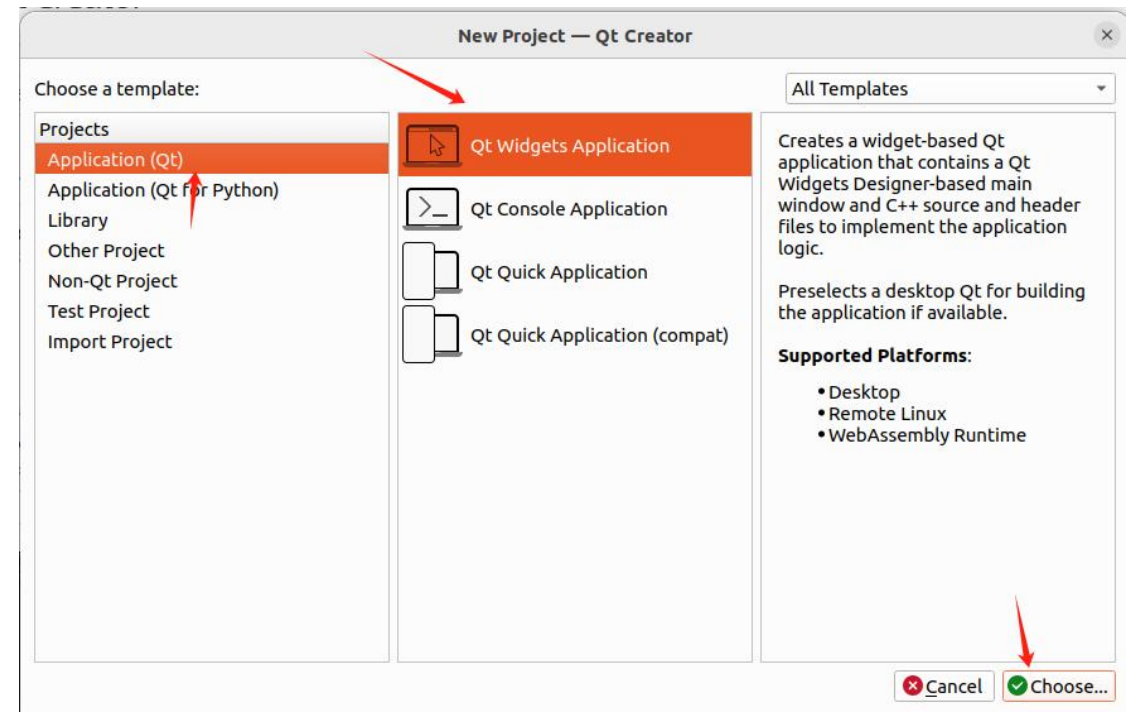

#### 图 21 选择工程类型

在如下界面中为新建的工程修改名字,并选择安装路径选择(此路径由用户 自己决定),然后点击"Next":

|                                                                       | Qt Widgets Application — Qt Creator                                                                                                    | ×       |
|-----------------------------------------------------------------------|----------------------------------------------------------------------------------------------------|---------|
| Location<br>Build System<br>Details<br>Translation<br>Kits<br>Summary | Qt widgets Application — Qt Creator<br><b>Project Location</b><br>This wizard generates a Qt Widgets Application project. The application der<br>default from QApplication and includes an empty widget.<br>修改工程路径以及工程名 | ives by |
|                                                                       | Name: Test_project Create in: /home/y/TestApp Use as default project location                                                                                                    | Browse* |
|                                                                       | Next >                                                                                                    | Cancel  |
|                                                                       | 图 22 修改工程路径以及工程名                                                                                                    |         |
| 选择 qmak                                                               | e并继续进行下一步。                                                                                                    |         |
|                                                                       | Qt Widgets Application — Qt Creator                                                                                                    | >       |
| Location<br>Build System<br>Details<br>Translation                    | Define Build System<br>Build system: qmake<br>选择qmake并继续下一步                                                                                                    | ×       |

|                                                                                                    |               | Qt Widgets Application — Qt Cre | ator                 |
|----------------------------------------------------------------------------------------------------|---------------|---------------------------------|----------------------|
| Location                                                                                              | Define Bu     | ild System                      |                      |
| <ul> <li>Build System</li> <li>Details</li> <li>Translation</li> <li>Kits</li> <li>Summary</li> </ul> | Build system: | qmake<br>选择qmake并继续下一步          | •                    |
|                                                                                                    |               |                                 | < Back Next > Cancel |
|                                                                                                    |               | 图 02 选择 amalia                  |                      |

在如下界面中,修改类名"Class name"为"TsetAPP",将基类"Base cla ss"选择为 MainWindow, 然后点击"next":

| Location        | Class Info   | ormation                                                                                               |      |
|-----------------|--------------|----------------------------------------------------------------------------------------------------|------|
| Build System    |              | Specify basic information about the classes for which you want to generate skeleton source code files. | 10.1 |
| Translation     | Class name:  | TestApp                                                                                                |      |
| Kits<br>Summary | Base class:  | QMainWindow                                                                                            | •    |
|                 | Header file: | testapp.h                                                                                              |      |
|                 | Source file: | testapp.cpp                                                                                            |      |
|                 |              | Generate form                                                                                          |      |
|                 | Form file:   | testapp.ui                                                                                             |      |
|                 |              | 7                                                                                                    |      |

#### 图 24 基类 MainWindow

之后一直 next,当出现如下界面时,选择之前已添加过的"RK3562"作为 当前工程的 kit, 然后点击"next":

|                                |                 | et magets Application Qt creator                                |           |
|--------------------------------|-----------------|-----------------------------------------------------------------|-----------|
| Location<br>Build System       | Kit Selecti     | <b>ON</b><br>kits can be used for project <b>Test_project</b> : |           |
| Details                        | 🔲 Select all ki | Type to filter kits by name                                     |           |
| Translation<br>Kits<br>Summary | 🗆 🖵 Deskt       | op Qt 6.5.3 GCC 64bit                                           | Details 👻 |
| -                              | 🔶 🗹 🔺 🗡         | 52                                                              | Details * |
| -                              | ✓ Debug         | /home/y/TestApp/Test_project/build/RK3562-Debug                 | Browse    |
| 仅选择此选项                         | ✓ Release       | /home/y/TestApp/Test_project/build/RK3562-Release               | Browse    |
|                                | ✓ Profile       | /home/y/TestApp/Test_project/build/RK3562-Profile               | Browse    |
|                                | 🗌 🔺 WebA        | ssembly Qt 6.5.3 (multi-threaded)                               | Details 👻 |
|                                | 🗆 🔺 WebA        | ssembly Qt 6.5.3 (single-threaded)                              | Details 👻 |
|                                |                 |                                                                 |           |
|                                |                 | < Back Ne                                                       | xt > Canc |

最后点击 Finish 完成工程的创建。

| $\sim$ |  |
|--------|--|
| ~      |  |
|        |  |
|        |  |

| Loc<br>Bui<br>Del | ation<br>ild System | Project Management              |               |                               |           |
|-------------------|---------------------|---------------------------------|---------------|-------------------------------|-----------|
| Bui<br>Del        | ild System          |                                 |               |                               |           |
|                   | tails               | Add as a subproject to project: | <none></none> |                               | •         |
| Tra<br>Kits       | nslation<br>s       | Add to version control:         | <none></none> | •                             | Configure |
| Sur               | nmary               |                                 |               |                               |           |
|                   |                     |                                 |               |                               |           |
|                   |                     |                                 |               |                               |           |
|                   |                     | Files to be added in            |               |                               |           |
|                   |                     | /home/y/TestApp/Test_pro        | oject:        |                               |           |
|                   |                     | Test_project.pro                |               |                               |           |
|                   |                     | main.cpp                        |               | 1                             |           |
|                   |                     | testapp.cpp                     |               |                               |           |
|                   |                     | testapp.ui                      |               |                               |           |
|                   |                     |                                 |               | < <u>B</u> ack <u>F</u> inish | Cancel    |

图 25 工程创建成功

## 2. QT 自启动程序更换

在 RK3562 烧录固件中,具有本公司所开发的 QT 程序及瑞芯微官方 QT 作为开机启动界面,若用户需进行开机 QT 程序的更换,可查看本小节进行 QT 程序的更换。

以 TestApp 为例,将开发完成的 QT 程序 TestApp 移到开发板之中,存放于 /opt 目录下。

root@rk3562-buildroot:/opt# ls 4g.sh TestApp config.ini myMusic myVideo sound.sh taloweApp unixbench

增加可执行权限

chmod +x TestApp

更改 S49weston 文件,将其中的 TaloweApp 进行注释,并添加自己所开发的 QT 程序。

vi /etc/init.d/S49weston

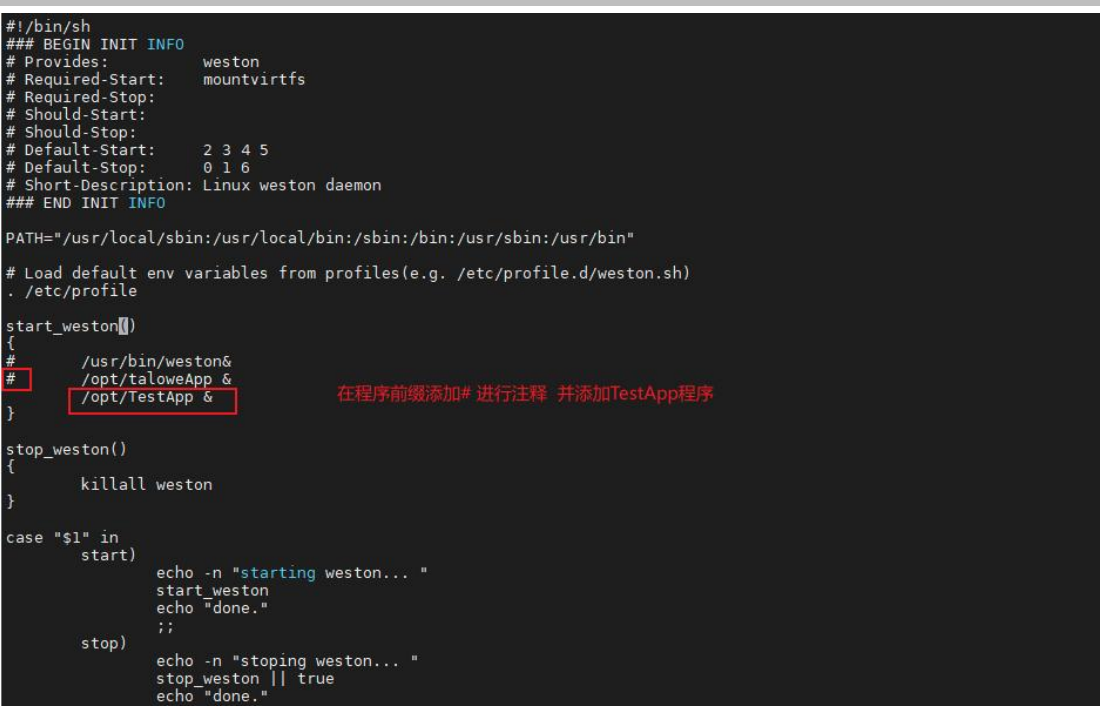

图 26 更改启动文件

注意:添加过程一定不能忘记后面的 & , 否则会导致系统奔溃, 需重新进行固件的烧录。

添加成功后重启开发板便能成功更换 QT 应用。

## 3. 免责声明

本文档提供有关广州眺望电子科技有限公司产品的信息。本文档并未授予任何知识产权的许可,并未以明示或暗示,或以禁止发言或其它方式授予任何知识 产权许可。除广州眺望电子科技在其产品的销售条款和条件中声明的责任之外, 概不承担任何其它责任。并且,产品的销售和/或使用不作任何明示或暗示的担保,包括对产品的特定用途适用性、适销性或对任何专利权、版权或其它知识产 权的侵权责任等,均不作担保。广州眺望电子科技产品并非设计用于医疗、救生 或维生等用途。广州眺望电子科技可能随时对产品规格及产品描述做出修改,恕 不另行通知。

文档所属产品可能包含某些设计缺陷或错误,一经发现将收入勘误表,并因此可能导致产品与已出版的规格有所差异。如客户索取,可提供最新的勘误表。在订购产品之前,请您与我司销售处或分销商联系,以获取最新的规格说明。本文档中提及的含有订购号的文档以及其它文献可通过访问<u>https://www.talowe.com/</u>获得。

广州眺望电子科技有限公司保留所有权利。